LEGACY

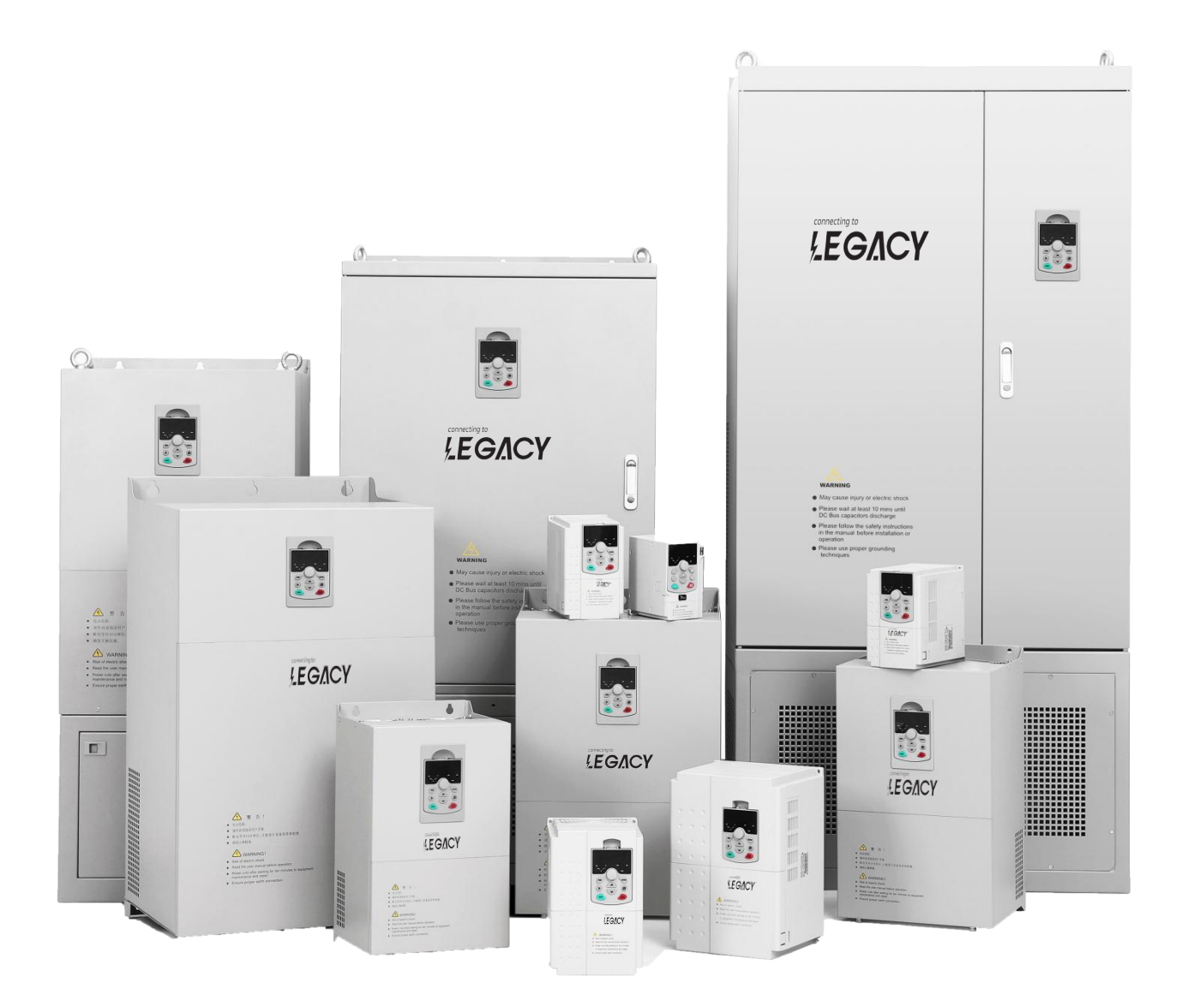

# USER MANUAL

#### Connecting To Legacy

Designed in Canada, Assemblished in China

CE

### Contents

| Quick Start                    | 1    |
|--------------------------------|------|
| 1 Operation                    | 2    |
| 1.1 Button                     | 2    |
| 1.2 Data                       | 2    |
| 2 Protection                   | 2    |
| 3 Parameter                    | 3    |
| 4 Specification                | 6    |
| 4.1 Designation                | 6    |
| 4.2 Specification              | 6    |
| 5 Installation                 | 8    |
| 5.1 Main Circuit Terminals     | 8    |
| 5.2 Control board Terminal     | . 10 |
| 6 Keypad                       | . 12 |
| 7 Dimension                    | 14   |
| 8 Alarm signal                 | . 16 |
| 9 Customer Installation Record | . 17 |

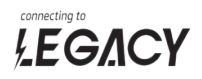

### **Quick Start**

| Model                     | SP1                                                                                                    | SP2                                                                          | SP3                                                                      | SP4                                           |  |  |  |
|---------------------------|----------------------------------------------------------------------------------------------------|------------------------------------------------------------------------------|--------------------------------------------------------------------------|-----------------------------------------------|--|--|--|
| Input DC Range(V)         |                                                                                                    | 170-800                                                                      |                                                                          |                                               |  |  |  |
| MPPT Range(V)             |                                                                                                    | 170-800 270-800                                                              |                                                                          |                                               |  |  |  |
| Recommended Input DC(V)   | 330-800                                                                                                    | 330-800                                                                      | 330-800                                                                  | 540-800                                       |  |  |  |
| Input AC(V)               | 220                                                                                                    | 220                                                                          | 220                                                                      | 380                                           |  |  |  |
| Input AC Connect          | Single<br>Phase                                                                                                    | Single<br>Phase                                                              | Three<br>Phases                                                          | Three<br>Phases                               |  |  |  |
| Output AC(V)              | 220                                                                                                    | 220                                                                          | 220                                                                      | 380                                           |  |  |  |
| Output AC Connect         | Single<br>Phase                                                                                                    | Three<br>Phases                                                              | Three<br>Phases                                                          | Three<br>Phases                               |  |  |  |
| Power Range(kW)           | 0.75 - 7.5                                                                                                    | 0.75 -7.5                                                                    | 0.75 - 7.5                                                               | 0.75 - 250                                    |  |  |  |
| Recommended Configuration | Inverter power one level higher than pump power<br>Solar panel power 2.0 times of pump power when<br>pump power below 4kW.<br>Solar panel power 1.3 times of pump power when<br>pump power over 2.2kW.                                           |                                                                              |                                                                          |                                               |  |  |  |
| Terminal For AC Input     | pump power over 2.2kW.         Please connect DI4 and COM terminal when inverter         get AC power input. Do not input AC power and DC         power (from solar panel) at the same time to inverter,         unless install optional device. |                                                                              |                                                                          |                                               |  |  |  |
| Failure Signal Lamp       | unless install optional device.<br>Terminal (TA, TB, TC, 24V, COM) can light the lamp<br>(green running and red alarm signal) automatically<br>and easily in control system                                                                      |                                                                              |                                                                          |                                               |  |  |  |
| Wiring                    | Please do n<br>directly bec                                                                                                    | ot connect ter<br>ause short circ                                            | minals (R S T<br>uit will damag                                          | U V W + -)<br>e inverter.                     |  |  |  |
| Start Automatically       | When inver<br>sunshine, ir<br>many times<br>set paramet                                                                                                    | ter start workin<br>overter will star<br>. It will reduce<br>ter P28.03 to p | ig automaticall<br>t and stop frec<br>inverter workir<br>rotect inverter | y with weak<br>juently too<br>ng life. Please |  |  |  |
| Not output                | When inver<br>but inverter                                                                                                    | ter shows aları<br>stop outputting                                           | m signal, fan k<br>g voltage and i                                       | eep running,<br>frequency.                    |  |  |  |
| G type Inverter           | Inverter is C<br>lifespan whi<br>less lifespar                                                                                                    | G type with bigg<br>ile some other<br>n and cost.                            | ger current and<br>brands choos                                          | d longer<br>e P type with                     |  |  |  |

### 

#### **1** Operation

#### 1.1 Button

1. When P28.01=1 (default setting), inverter start working automatically once it get power. When P28.01=0, please press "**RUN**" button to start inverter.

2. Keypad will show data in turn. If you press button, it will always shows same data.

#### 1.2 Data

When inverter is in standby model, keypad will show the specification in turn

Solar panel DC voltage Maximum output frequency Output current

When inverter is outputting power, keypad will show the specification in turn

Solar panel DC voltage

Output frequency

Output current

#### **2** Protection

| Minimum frequency | If output frequency is lower than 35Hz for 60s, inverter will stop working for 300s and restart automatically.                                                                                        |
|-------------------|----------------------------------------------------------------------------------------------------|
| Dry running       | If output current smaller than the value (parameter 28.13) for 60s, inverter will stop working for 300s and restart automatically.                                                                    |
| Over voltage      | If DC voltage from solar panel is over 800V, inverter will stop working.                                                                                                    |
| Tank full         | If float switch sensor reach high position, sensor connect DI2 and COM terminal. After sensor disconnect DI2 and COM terminal, inverter will wait for 900s more and restart automatically.            |
| Well empty        | If floating switch sensor reach low position, sensor connect inverter DI3 and COM terminal. After sensor disconnect DI3 and COM terminal, inverter will wait for 900s more and restart automatically. |

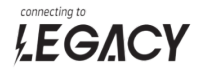

#### **3 Parameter**

| No     | Name                                  | Detail                                                                                                    | Range   | Default |
|--------|---------------------------------------|----------------------------------------------------------------------------------------------------|---------|---------|
| P28.01 | Run<br>command                        | <ul> <li>0.Keypad;</li> <li>1.Run automatically when power on;</li> <li>2.Control board terminal;</li> <li>3.Communication channel.</li> <li>Only one way can start inverter at the same time. Red button "STOP" can stop inverter working all the time.</li> </ul> | 0-3     | 1       |
| P28.03 | Waiting time<br>in automatic<br>model | 0.10s;<br>1.30s;<br>2.60s;<br>3.90s;<br>4.180s;<br>5.300s;<br>6.600s;<br>7.1200s;<br>8.1800s;<br>If set P28.01=1 and power on,<br>inverter will wait for some time and<br>start working automatically.                                                              | 0-8     | 0       |
| P28.04 | Maximum<br>output<br>frequency        | Choose inverter maximum output frequency.                                                                                                    | 0-70    | 50      |
| P28.05 | Minimum<br>output<br>frequency        | 0.45Hz;<br>1.40Hz;<br>2.35Hz;<br>3.30Hz;<br>4.25Hz;<br>5.20Hz;<br>6.15Hz;<br>7.10Hz;<br>Output frequency drops below 35Hz<br>for 60s, inverter show alarm signal<br>"111" and stop working<br>35Hz depends on P28.05.<br>60s depends on P28.06.                     | 0-7     | 7       |
| P28.06 | Delay time of<br>minimum<br>frequency | Output frequency drops below 35Hz<br>for 60s, inverter show alarm signal<br>"111" and stop working<br>35Hz depends on P28.05.<br>60s depends on P28.06.                                                                                                    | 0-65535 | 60      |

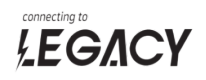

| P28.07                                              | Restart time<br>after<br>minimum<br>frequency | After alarm signal "111" last for 300s,<br>inverter will restart automatically.                                                                             | 0-65535  | 300 |
|-----------------------------------------------------|-----------------------------------------------|----------------------------------------------------------------------------------------------------|----------|-----|
| P28.12                                              | Dry running<br>protection                     | 0 Invalid;<br>1 Enable.                                                                                                    | 0-1      | 0   |
| P28.13                                              | Current of dry<br>running                     | If inverter output current less than<br>P28.13 value (Unit:Ampere) for 60s,<br>inverter will show alarm signal<br>"222" and stop.<br>60s depends on P28.14. | 0-6553.5 | /   |
| P28.14                                              | Protection<br>time of dry<br>running          | If inverter output current less than<br>P28.13 value (Unit:Ampere) for 60s,<br>inverter will show alarm signal<br>"222" and stop.<br>60s depends on P28.14. | 0-6553.5 | 60  |
| P28.15 Of dry running<br>restart After alarm signal |                                               | After alarm signal "222" last for 300s,<br>inverter will restart automatically.                                                                             | 0-65535  | 300 |
| P28.18                                              | Motor rated power                             | Unit: kW                                                                                                    | /        | 1   |
| P28.19                                              | Motor rated voltage                           | Unit: V                                                                                                    | /        | /   |
| P28.20                                              | Motor rated current                           | Unit: A                                                                                                    | /        | /   |
| P28.21                                              | Motor rated speed                             | Unit: rpm                                                                                                    | /        | /   |
| P28.22                                              | Parameter<br>reset                            | 0 Invalid;<br>1 Enable.                                                                                                    | 0-1      | 0   |
| P28.23                                              | Software<br>version                           | 1                                                                                                    | /        | /   |
| P28.24                                              | ACC time                                      | The time (Unit:second) if inverter<br>speed up from 0Hz to highest<br>frequency (P28.04).                                                                   | /        | 25  |
| P28.25                                              | DEC time                                      | The time (Unit:second) if inverter<br>speed down from highest frequency<br>(P28.04) to 0Hz.                                                                 | /        | 10  |
| P28.26                                              | Timing                                        | Inverter give fault "END" when<br>accumulated working time reach<br>P28.26 value(Unit:hour).                                                                | 0-65535  | 0   |
| P28.27                                              | Password                                      | Input password then inverter parameter can be revised.                                                                                                    | 0-65535  | 0   |

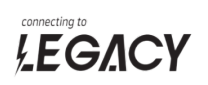

| P28.28 | Highest<br>temperature                      | The highest temperature (Unit:Centigrade) inside of inverter.                                                                                                    | /       | /   |
|--------|---------------------------------------------|----------------------------------------------------------------------------------------------------|---------|-----|
| P28.30 | Delay time of<br>full water<br>level signal | Inverter will show "555" alarm signal<br>if full water signal last 5s.                                                                                                    | 0-1000  | 5   |
| P28.31 | Restart time<br>after 555<br>alarm signal   | If inverter don't receive full water<br>signal any more, inverter will wait for<br>900s and restart working.                                                                                                    | 0-1000  | 900 |
| P28.32 | Delay time of<br>low water<br>level signal  | Inverter will show "777" alarm signal<br>if low water signal last 5s.                                                                                                    | 0-1000  | 5   |
| P28.33 | Restart time<br>after 777<br>alarm signal   | 0-1000                                                                                                    | 900     |     |
| P28.39 | Single phase<br>pump model                  | 0 Invalid;<br>1 Enable.<br>Take out capacity in pump and set<br>P28.39=1, inverter will start pump<br>easier.                                                                                                    | 0-1     | 0   |
| P28.44 | Water level<br>sensor logic                 | <ul> <li>2 Make DI2 logic opposite</li> <li>4 Make DI3 logic opposite</li> <li>6 Make DI2 and DI3 logic opposite</li> <li>With default function sensor connect</li> <li>DI2 and Com, inverter will show</li> <li>alarm and stop working. If you need</li> <li>opposite logic (sensor disconnect</li> <li>DI2 and Com then inverter show</li> <li>alarm), please set parameter as 2.</li> <li>If you need same function on DI3,</li> <li>please set parameter as 4.</li> </ul> | 0-6     | 10F |
| P28.46 | Temperature<br>to start fan                 | When the internal temperature rises to 50 degrees, fan start running.                                                                                                    | -20-100 | 50  |

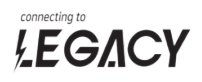

#### **4** Specification

#### 4.1 Designation

#### SPX XRX

1 2 3

| Sign | Identification | Description    | Content                                                                                                    |  |  |  |  |
|------|----------------|----------------|----------------------------------------------------------------------------------------------------|--|--|--|--|
| 1    | SP             | Series name    | Solar pumping series                                                                                                    |  |  |  |  |
| 2    | X              | Voltage degree | <ul> <li>4: 380V/three phase input/<br/>three phase output</li> <li>3: 220V/three phase input/<br/>three phase output</li> <li>2: 220V/single phase input/<br/>three phase output</li> <li>1: 220V/single phase input/<br/>single phase output</li> </ul> |  |  |  |  |
| 3    | XRX            | Output power   | 0R7: 0.75kW<br>1R5: 1.5kW<br>002: 2.2kW<br>004: 4kW<br><br>250: 250kW                                                                                                    |  |  |  |  |

#### 4.2 Specification

| Voltage Degree           | 220V     | 380V     |  |  |  |  |
|--------------------------|----------|----------|--|--|--|--|
| Maximum Input DC Voltage | 800V     |          |  |  |  |  |
| Minimum Input DC Voltage | 170V     | 270V     |  |  |  |  |
| MPPT Voltage             | 170-800V | 270-800V |  |  |  |  |
| Recommended DC Voltage   | 330-800V | 540-800V |  |  |  |  |

| Model<br>SP1-0R7<br>SP1-1R5<br>SP1-002 | Input AC   | Input AC    | Output AC   | Panel Power | Pump Power |
|----------------------------------------|------------|-------------|-------------|-------------|------------|
| woder                                  | Voltage(V) | Current (A) | Current (A) | (kW)        | (kW)       |
| SP1-0R7                                | 220        | 9           | 9           | 2.7         | 0.4        |
| SP1-1R5                                | 220        | 16          | 10          | 2.7         | 0.7        |
| SP1-002                                | 220        | 24          | 14          | 3.0         | 1.5        |
| SP1-004                                | 220        | 36          | 18          | 4.4         | 2.2        |

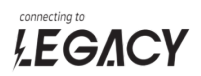

| SP1-005 | 220 | 45  | 25  | 8.0  | 4.0 |
|---------|-----|-----|-----|------|-----|
| SP1-007 | 220 | 60  | 32  | 11.0 | 5.5 |
| SP2-0R7 | 220 | 9   | 5   | 0.8  | 0.4 |
| SP2-1R5 | 220 | 16  | 9   | 1.4  | 0.7 |
| SP2-002 | 220 | 24  | 18  | 3.0  | 1.5 |
| SP2-004 | 220 | 45  | 25  | 4.4  | 2.2 |
| SP2-005 | 220 | 60  | 32  | 5.2  | 4.0 |
| SP2-007 | 220 | 92  | 45  | 11.0 | 5.5 |
| SP3-0R7 | 220 | 6   | 5   | 0.8  | 0.4 |
| SP3-1R5 | 220 | 11  | 9   | 1.4  | 0.7 |
| SP3-002 | 220 | 15  | 10  | 3.0  | 1.5 |
| SP3-004 | 220 | 21  | 17  | 4.4  | 2.2 |
| SP3-005 | 220 | 26  | 25  | 5.2  | 4.0 |
| SP3-007 | 220 | 35  | 32  | 7.2  | 5.5 |
| SP4-0R7 | 380 | 4   | 2   | 0.8  | 0.4 |
| SP4-1R5 | 380 | 5   | 4   | 1.4  | 0.7 |
| SP4-002 | 380 | 6   | 5   | 3.0  | 1.5 |
| SP4-004 | 380 | 11  | 9   | 4.4  | 2.2 |
| SP4-005 | 380 | 15  | 13  | 5.2  | 4.0 |
| SP4-007 | 380 | 21  | 17  | 7.2  | 5.5 |
| SP4-011 | 380 | 26  | 25  | 10   | 7   |
| SP4-015 | 380 | 35  | 32  | 14   | 11  |
| SP4-018 | 380 | 39  | 37  | 20   | 15  |
| SP4-022 | 380 | 47  | 45  | 23   | 18  |
| SP4-030 | 380 | 62  | 60  | 29   | 22  |
| SP4-037 | 380 | 76  | 75  | 39   | 30  |
| SP4-045 | 380 | 92  | 91  | 48   | 37  |
| SP4-055 | 380 | 113 | 112 | 59   | 45  |
| SP4-075 | 380 | 157 | 150 | 72   | 55  |
| SP4-090 | 380 | 180 | 176 | 98   | 75  |
| SP4-110 | 380 | 214 | 210 | 117  | 90  |
| SP4-132 | 380 | 256 | 253 | 143  | 110 |
| SP4-160 | 380 | 307 | 304 | 172  | 132 |
| SP4-200 | 380 | 385 | 377 | 208  | 160 |
| SP4-220 | 380 | 430 | 426 | 260  | 200 |
| SP4-250 | 380 | 468 | 465 | 286  | 220 |

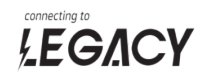

#### **5** Installation

#### 5.1 Main Circuit Terminals

#### SP1

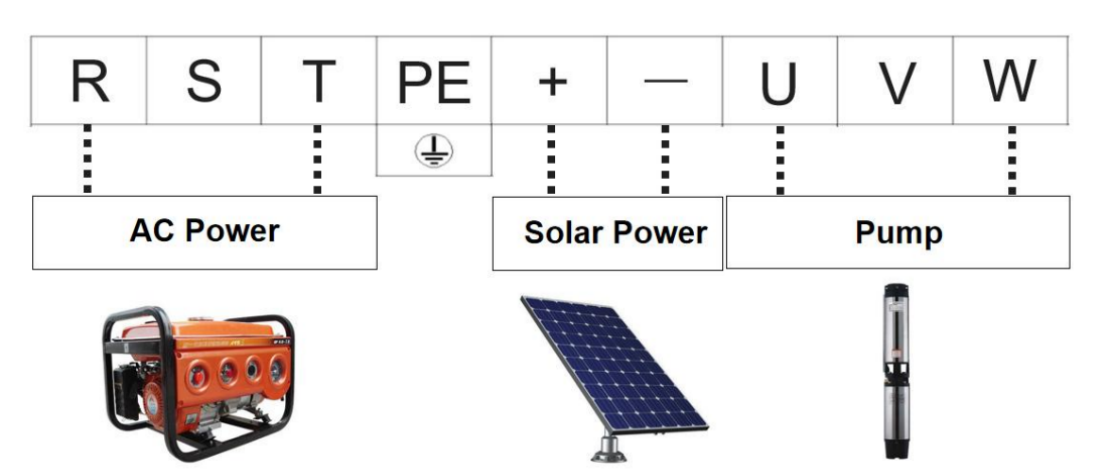

SP2

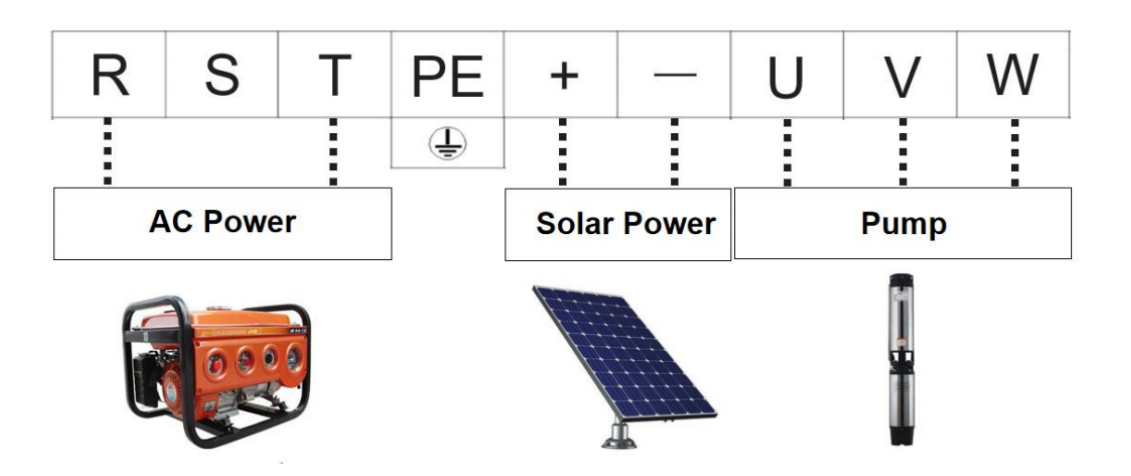

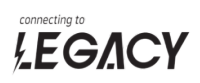

SP3

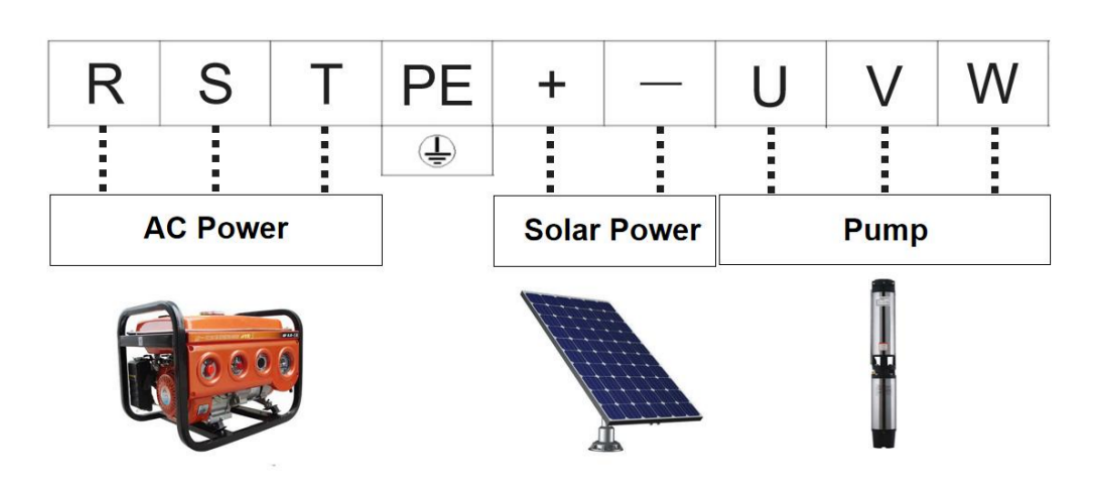

SP4

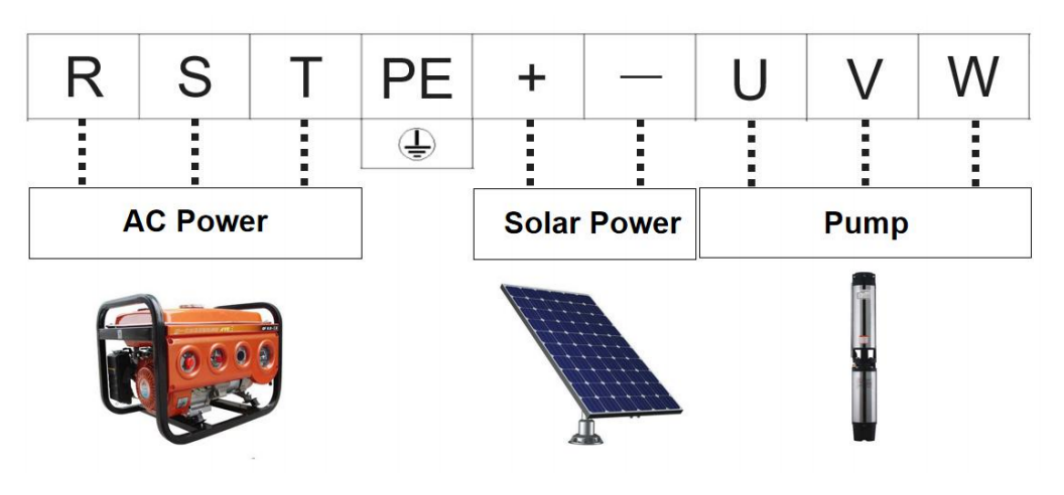

| Terminal symbol | Terminal wiring                                 |  |  |  |  |
|-----------------|-------------------------------------------------|--|--|--|--|
| RST             | AC power input terminals for three phases.      |  |  |  |  |
| R T             | AC power input terminals for single phases.     |  |  |  |  |
|                 | DC input terminals for solar DC power(Do not    |  |  |  |  |
| + -             | charge inverter by generator and solar panel at |  |  |  |  |
|                 | the same time unless you add optional device).  |  |  |  |  |
| PE              | Grounding terminal.                             |  |  |  |  |
| UVW             | AC power output terminals for three phases.     |  |  |  |  |
|                 | AC power output terminals for single phases, if |  |  |  |  |
|                 | can not start single phase pump please take out |  |  |  |  |
|                 | capacity, change the wiring as photo below, and |  |  |  |  |
|                 | set P28.39=1.                                   |  |  |  |  |
| PB              | Invalid terminal.                               |  |  |  |  |

### 

#### 5.2 Control board Terminal

| +24V |    | Y | 1 | Y2 |   | 2 X |    | X  | 2) |    | X2 |   | <b>X</b> 3 |    | <b>X4</b> |    | AO |    | 485- |   | 5+ |  |
|------|----|---|---|----|---|-----|----|----|----|----|----|---|------------|----|-----------|----|----|----|------|---|----|--|
| C    |    | C |   | C  |   | Ø   |    | Ø  |    | C  |    | C |            | C  |           | C  |    | Ø  |      |   |    |  |
|      | C  |   | C |    | C |     | Ø  |    | Ø  |    | C  |   | C          |    | C         |    | C  | D  | Ć    | 3 |    |  |
|      | RC | A | R | ов | R | oc  | co | DM | X  | (5 | x  | 6 | GI         | ND | A         | 11 | A  | 12 | +1   | 0 |    |  |

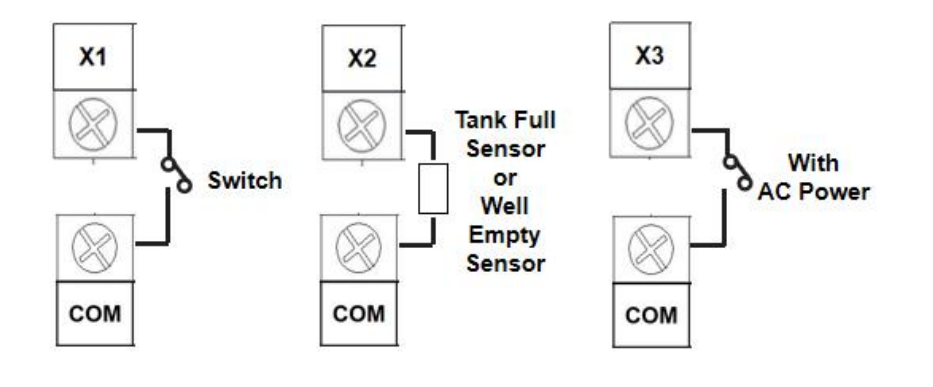

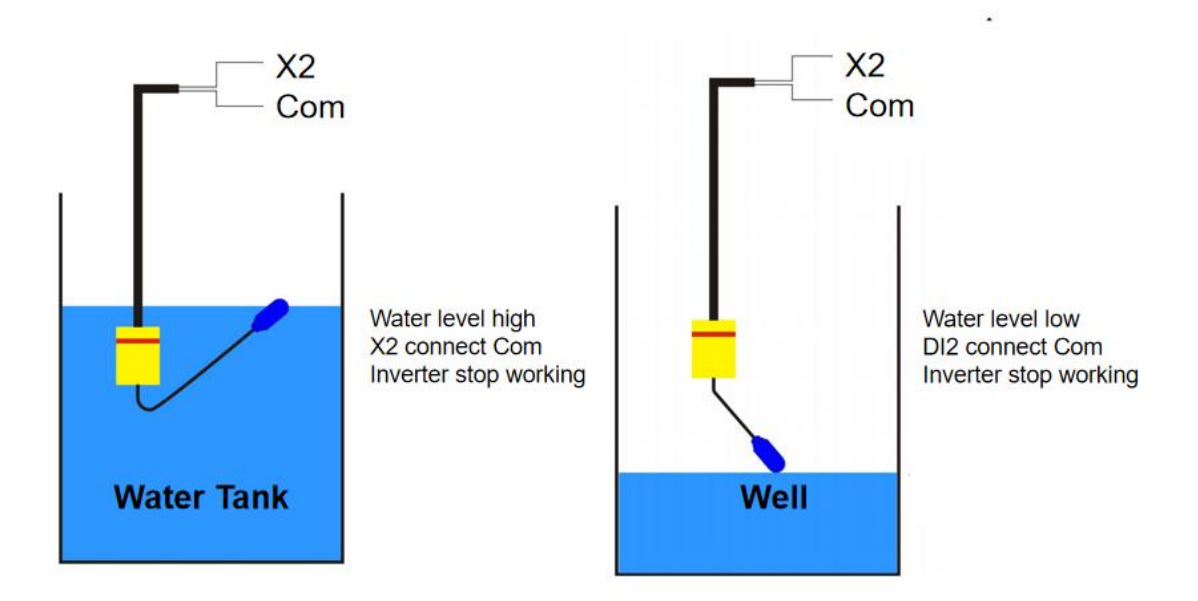

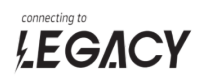

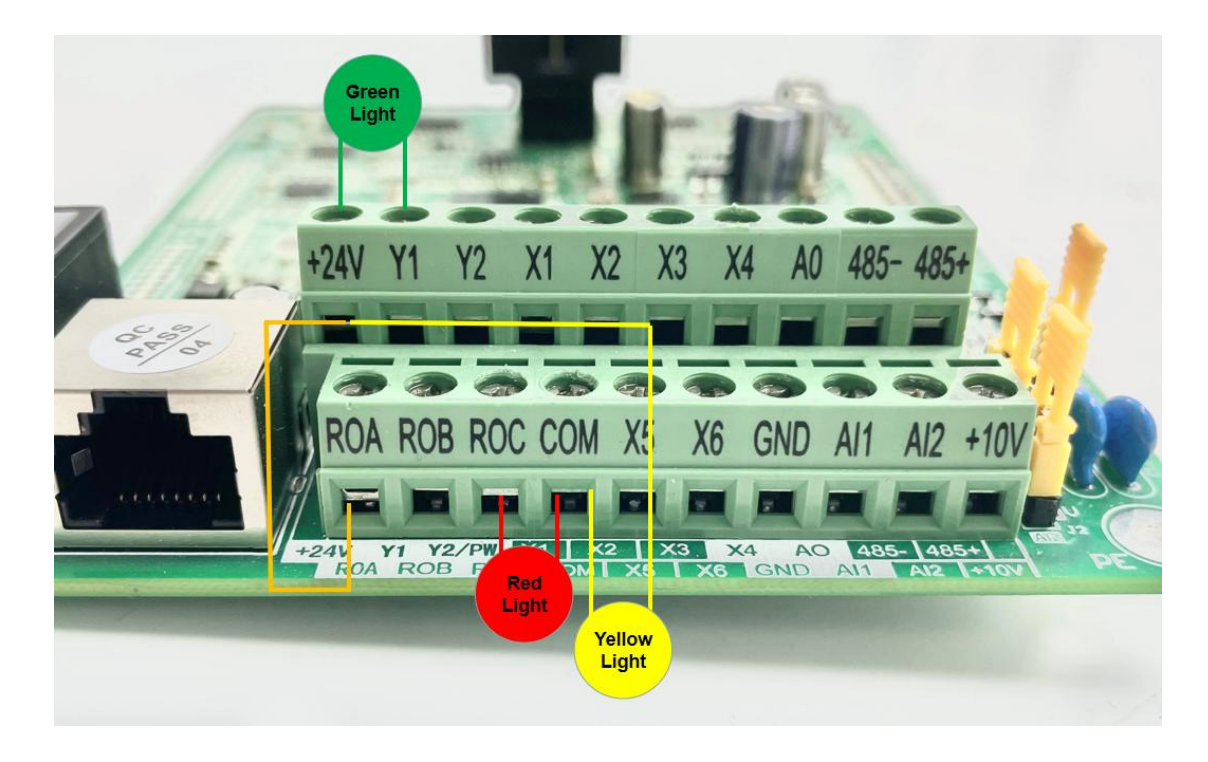

| Terminal | Terminal function description                                                                                                    |  |  |  |  |
|----------|----------------------------------------------------------------------------------------------------|--|--|--|--|
| X1       | Set Parameter P28.01=2 for terminal control, connect X1 and COM                                                                                      |  |  |  |  |
| СОМ      | terminal together, inverter will run.                                                                                                    |  |  |  |  |
| X2       | Float switch sensor, connect X2 and COM terminal for full water signal or empty water signal, inverter will stop working after 5s, show alarm signal |  |  |  |  |
| СОМ      | "555". After that if sensor disconnect X2 and COM terminal, inverter will restart automatically after 900s.                                          |  |  |  |  |
| Х3       | When inverter get AC power input from RST terminal, please connect X3                                                                                |  |  |  |  |
| СОМ      | and COM terminal.                                                                                                    |  |  |  |  |
| TA TB    | When inverter get power, yellow lamp will light if yellow lamp connect +24V                                                                          |  |  |  |  |
| TA TC    | and COM terminal.                                                                                                    |  |  |  |  |
| Y1       | When inverter show alarm signal (444/888/999), green lamp will light if green lamp connect +24V and Y1 terminal.                                     |  |  |  |  |
| 24V      | When inverter start working or showing alarm signal (111/222/333/555/777), red lamp will light if red lamp connect TC and                            |  |  |  |  |
| СОМ      | COM terminal, +24V and TA connect together.                                                                                                    |  |  |  |  |

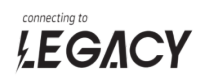

#### 6 Keypad

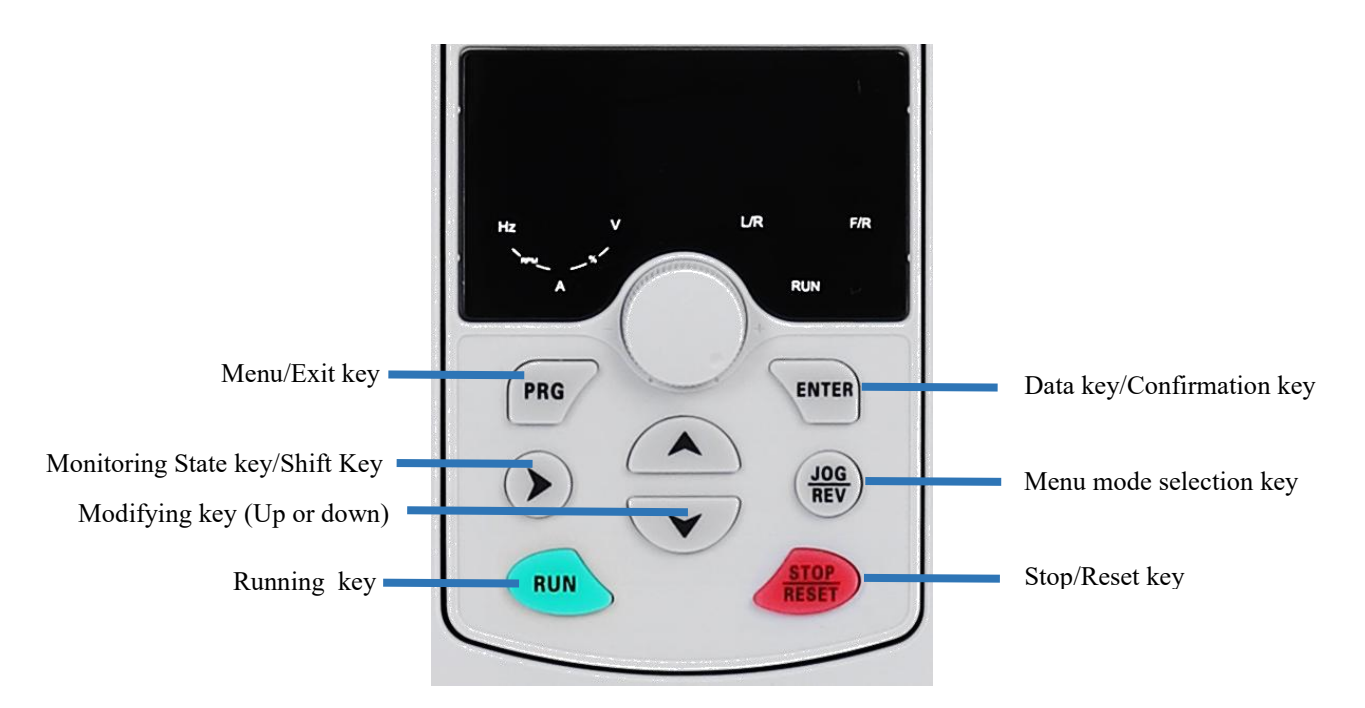

#### RUN:

OFF indicates that the frequency inverter is in the stop state and ON indicates that the frequency inverter is in the running state.

• LOCAL:

It indicates whether the frequency inverter is operated by operation keypad, terminals or remoter (communication). OFF indicates keypad operation control state; ON indicates terminals operation control state; Blinking indicates remote operation control state.

• DIR:

It is Forward/Reversal indicator, ON indicates forward rotation.

• TRIP:

When the indicator is ON, it indicates torque control mode. When the indicator is blinking slowly, it indicates the auto-tuning state. When the indicator is blinking quickly, it indicates the fault state.

- Unit indicator
- 1) Hz: frequency unit;
- 2 A: Current unit;
- ③ V: Voltage unit.
- Digital display area

The 5-digit LED display is able to display the set frequency, output frequency, monitoring data and fault codes.

• Description of Keys on the Operation panel (keypad).

| Кеу                 | Name                   | Function                                                                                                    |  |  |  |
|---------------------|------------------------|----------------------------------------------------------------------------------------------------|--|--|--|
| PRG/ESC Programming |                        | Enter or exit menu level I.                                                                                                    |  |  |  |
| DATA/ENTER          | Confirmation           | Enter the menu interfaces level by level, and confirm the parameter setting.                                                                                                    |  |  |  |
| $\bigtriangleup$    | Increment              | Increase data or function code.                                                                                                    |  |  |  |
| $\bigtriangledown$  | Decrement              | Decrease data or function code.                                                                                                    |  |  |  |
|                     | Shift                  | Select the displayed parameters in turn in the stop or running state, and select the digit to be modified when                                                                      |  |  |  |
| RUN                 | RUN                    | Start the frequency inverter in the operation panel control                                                                                                    |  |  |  |
| STOP/RESET          | Stop/Reset             | Stop the frequency inverter when it is in the running state<br>and perform the reset operation when it is in the fault state.<br>The functions of this key are restricted by b9-00. |  |  |  |
| MF.K                | /                      | No function, for back up.                                                                                                    |  |  |  |
| QUICK               | Menu mode<br>selection | "QUICK" and "Decrement" work together more than 5s will make parameter back to default value. function).                                                                            |  |  |  |

• Viewing and Modifying Function Codes

The operation panel adopts three-level menu.

The three-level menu consists of function code group (Level I), function code (Level II), and function code setting value (level III), as shown in the following figure.

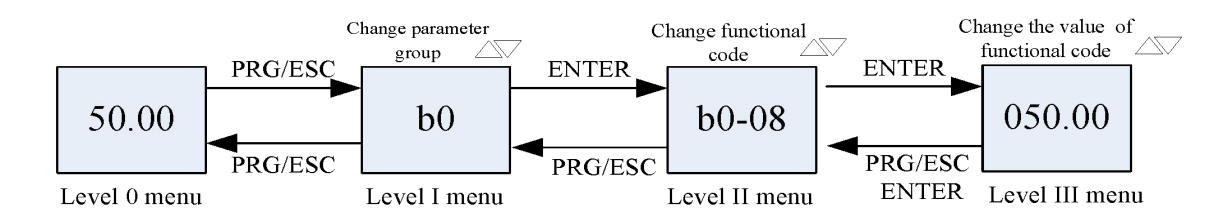

We can return to level II menu from Level III menu by pressing PRG or ENTER.

The difference between them is:

After you press ENTER, the system saves the parameter setting first, and then goes back to Level II menu and shifts to the next function code.

After you press PRG, the system does not save the parameter setting, but directly returns to Level II menu and remains at the present function code.

Under the Level III state, if there is no blinking digit of this parameter, then it indicates that the parameter can not to be modified. The possible reasons are:

①This function code is a non-modifiable parameter, such as the actual testing parameters, operation records, etc.

②This function code cannot be modified under the running state, but can modify after stopping.

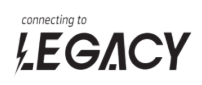

#### 7 Dimension

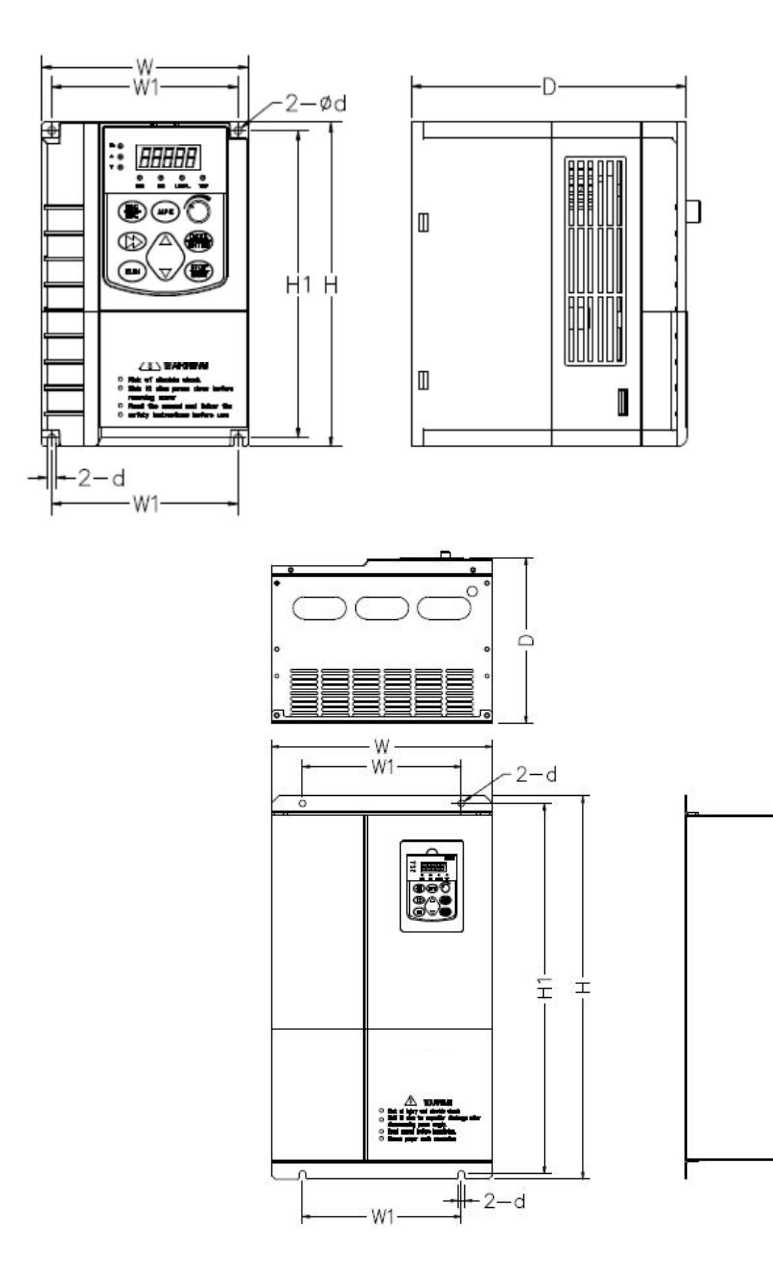

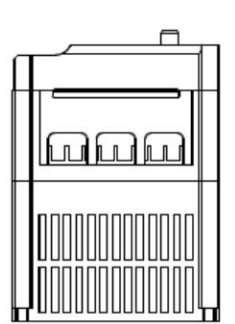

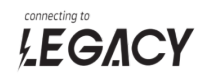

| Model   | W    | W1   | Н    | H1   | D    | Packing Size | Net Weight | Gross Weight |
|---------|------|------|------|------|------|--------------|------------|--------------|
| INIOUEI | (mm) | (mm) | (mm) | (mm) | (mm) | (mm)         | (kg)       | (kg)         |
| SP1-0R7 | 118  | 106  | 185  | 175  | 157  | 220*172*222  | 2          | 2.0          |
| SP1-1R5 | 118  | 106  | 185  | 175  | 157  | 220*172*222  | 2          | 2.0          |
| SP1-002 | 160  | 148  | 247  | 235  | 177  | 220*172*222  | 3          | 2.2          |
| SP1-004 | 160  | 148  | 247  | 235  | 177  | 310*218*240  | 4          | 3.4          |
| SP1-005 | 220  | 140  | 350  | 336  | 177  | 310*218*240  | 8          | 3.8          |
| SP2-0R7 | 118  | 106  | 185  | 175  | 157  | 220*172*222  | 2          | 2.0          |
| SP2-1R5 | 118  | 106  | 185  | 175  | 157  | 220*172*222  | 2          | 2.0          |
| SP2-002 | 160  | 148  | 247  | 235  | 177  | 310*218*240  | 3          | 3.4          |
| SP2-004 | 220  | 140  | 350  | 336  | 177  | 310*218*240  | 8          | 3.8          |
| SP2-005 | 220  | 140  | 350  | 336  | 177  | 395*295*280  | 8          | 6.9          |
| SP3-0R7 | 118  | 106  | 185  | 175  | 157  | 233*162*211  | 2          | 3.0          |
| SP3-1R5 | 118  | 106  | 185  | 175  | 157  | 220*172*222  | 2          | 2.0          |
| SP3-002 | 118  | 106  | 185  | 175  | 157  | 220*172*222  | 2          | 2.0          |
| SP3-004 | 160  | 148  | 247  | 235  | 177  | 310*218*240  | 3          | 3.4          |
| SP3-005 | 220  | 140  | 350  | 336  | 177  | 310*218*240  | 8          | 3.8          |
| SP3-007 | 220  | 140  | 350  | 336  | 177  | 395*295*280  | 8          | 6.9          |
| SP4-1R5 | 118  | 106  | 185  | 175  | 157  | 220*172*222  | 1.6        | 2.0          |
| SP4-002 | 118  | 106  | 185  | 175  | 157  | 220*172*222  | 1.6        | 2.0          |
| SP4-004 | 118  | 106  | 185  | 175  | 157  | 220*172*222  | 1.8        | 2.0          |
| SP4-005 | 118  | 106  | 185  | 175  | 157  | 220*172*222  | 1.8        | 2.2          |
| SP4-007 | 160  | 148  | 247  | 235  | 177  | 310*218*240  | 3.3        | 3.4          |
| SP4-011 | 160  | 148  | 247  | 235  | 177  | 310*218*240  | 3.4        | 3.8          |
| SP4-015 | 180  | 100  | 356  | 341  | 175  | 395*295*280  | 8          | 6.9          |
| SP4-018 | 180  | 100  | 356  | 341  | 175  | 395*295*280  | 8          | 7.1          |
| SP4-022 | 180  | 100  | 356  | 341  | 175  | 395*295*280  | 8          | 7.1          |
| SP4-030 | 210  | 170  | 415  | 401  | 187  | 521*369*329  | 9          | 14.6         |
| SP4-037 | 210  | 170  | 415  | 401  | 187  | 521*369*329  | 9          | 15.8         |
| SP4-045 | 290  | 200  | 524  | 502  | 215  | 596*416*376  | 21.9       | 22.5         |
| SP4-055 | 290  | 200  | 524  | 502  | 215  | 596*416*376  | 21.9       | 31.0         |
| SP4-075 | 290  | 232  | 638  | 612  | 270  | 738*508*518  | 32.1       | 50.0         |
| SP4-090 | 290  | 232  | 638  | 612  | 270  | 738*508*518  | 34.1       | 52.0         |
| SP4-110 | 330  | 232  | 670  | 640  | 300  | 738*508*518  | 45.3       | 53.0         |
| SP4-132 | 330  | 232  | 670  | 640  | 300  | 898*598*580  | 46.2       | 77.0         |
| SP4-160 | 380  | 262  | 835  | 800  | 350  | 898*598*580  | 89.9       | 80.0         |
| SP4-200 | 380  | 262  | 835  | 800  | 350  | 1390*600*59  | 91.3       | 105.0        |
| SP4-220 | 560  | 420  | 848  | 820  | 403  | 1390*600*59  | 91.9       | 105.0        |
| SP4-250 | 720  | 600  | 1018 | 980  | 403  | 1084*844*63  | 126        | 150          |

### 

#### 8 Alarm signal

When inverter show alarm signal with software default setting, keypad will show number as below

| 111 | When inverter output frequency is lower than 35Hz for 60s,                       |
|-----|----------------------------------------------------------------------------------|
|     | inverter shows alarm signal "111".                                               |
| 222 | When pump are dry running for 60s and output current is                          |
|     | smaller than P28.13 value, inverter shows alarm signal "222".                    |
| 333 | When solar panel voltage is lower than 170V (220V inverter) or                   |
|     | 270V(380V inverter), inverter shows alarm signal "333".                          |
| 444 | When solar panel voltage higher than 800V, inverter shows                        |
|     | alarm signal "444".                                                              |
| 555 | Inverter will show "555" alarm signal if water signal last 5s.                   |
|     | After inverter shows alarm signal "555" and stop receiving                       |
|     | water signal, inverter will wait for 900s and restart.                           |
| 777 | After inverter shows clarm signal if water signal last 5s.                       |
|     | water signal, inverter will wait for 900s and restart.                           |
|     | When inverter output current is too big and may damage pump,                     |
|     | inverter shows alarm signal "888".                                               |
| 888 | If pump and cable are damaged, please choose new part.                           |
|     | If pump have too heavy load, please choose bigger power                          |
|     | inverter or make parameter 28.24 value up to 50                                  |
| 999 | When inverter output power is too big and may damage pump,                       |
|     | inverter shows alarm signal "999".                                               |
| OH2 | When inverter internet device temperature is over 90 $^\circ\!{ m C}$ , inverter |
|     | keypad will show OH2. Please reduce inverter site temperature,                   |
|     | or choose bigger power inverter.                                                 |
| SPO | When inverter UVW terminal connect pump cable and output                         |
|     | different voltage, inverter will show SPO to protect pump. If                    |
|     | inverter run well after user disconnect pump cable and inverter,                 |
|     | please check if pump and cable are damaged.                                      |

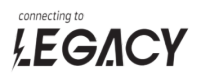

#### 9 Customer Installation Record

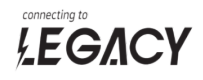

# THANK YOU!

## LET'S DEVELOP TRUST AND BUSINESS!

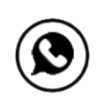

+1 514 449 3488

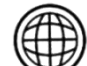

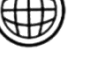

www.connectinglegacy.com

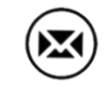

infos@connectinglegacy.com